## 升級UCS Manager

## 目錄

| <u>簡</u> 2 | 1           |  |
|------------|-------------|--|
| 必          | <u>要條件</u>  |  |
|            |             |  |
|            | <u>採用元件</u> |  |
| <u>背</u>   |             |  |
| <u>設</u> ว |             |  |
| 驗          | <u>ë</u>    |  |

## 簡介

本文檔介紹如何升級Cisco UCS Manager。

## 必要條件

需求

思科建議您瞭解以下主題:

• 對Cisco UCS的基本瞭解。

### 採用元件

本文中的資訊係根據以下軟體和硬體版本:

- 軟體版本4.2(2e)
- 軟體版本4.3(3a)
- 交換矩陣互聯6454 (UCS-FI-6454)

本文中的資訊是根據特定實驗室環境內的裝置所建立。文中使用到的所有裝置皆從已清除(預設))的組態來啟動。如果您的網路運作中,請確保您瞭解任何指令可能造成的影響。

## 背景資訊

本指南中的示例演示一對思科交換矩陣互聯6454,並使用Cisco UCS基礎設施軟體A捆綁包執行從版本4.2(2e)到4.3(3a)的升級。

此捆綁包包括更新這些元件所需的韌體映像:

• Cisco UCS管理器軟體

- 交換矩陣互聯的核心和系統韌體
- I/O模組韌體

繼續進行本練習之前,請閱讀交換矩陣互聯的特定型號和韌體版本的Cisco官方文檔。

### 設定

在<u>Cisco UCS Manager升級/降級支援表</u>網站上驗證當前軟體版本的升級路徑。

# CISCO Cisco UCS Manager Upgrade/Downgrade Support Matrix

This page provides Cisco UCS Manager software upgrade and downgrade information based on your current release. The provided upgrade paths have been tested and validated by Cisco. Use this tool as a reference for supported software.

To get a complete overview of all the possible upgrade paths in Cisco UCS Manager, see the Cisco UCS Manager Upgrade and Downgrade <u>matrix</u>.

For Release Notes and other documentation, see the Cisco UCS Manager documents landing page.

To download Cisco UCS Manager Software bundles, see the Software Download landing page.

To provide feedback on this tool, send your comments to ucs-docfeedback@external.cisco.com.

| Upgrade                                                                                                    | Choose upgrade or downgrade info     |  |  |  |
|----------------------------------------------------------------------------------------------------|--------------------------------------|--|--|--|
| 4.2(2)                                                                                                    | Current release of Cisco UCS Manager |  |  |  |
| 4.3(3)                                                                                                    | Target release of Cisco UCS Manager  |  |  |  |
| Current release: 4.2(2)                                                                                                    |                                      |  |  |  |
| Target release: 4.3(3) [Z]                                                                                                    |                                      |  |  |  |
| Recommended path: Direct path from Current Release. [Show All]                                                                                                    |                                      |  |  |  |
| Procedure:                                                                                                    |                                      |  |  |  |
| <ul> <li>Upgrade the Infrastructure A bundle.</li> <li>After the Infrastructure A bundle is upgraded successfully, upgrade the B and C bundles for all servers.</li> </ul> |                                      |  |  |  |
| Recommended software for target release:                                                                                                    |                                      |  |  |  |
|                                                                                                    |                                      |  |  |  |

Cisco IMC version: 4.3(3)-All M7, All M6, All M5.

1個支援管理員

提交服務請求時,可以透過支援案例管理器獲得進一步的韌體升級建議(使用韌體升級TAC助手工 具時)。

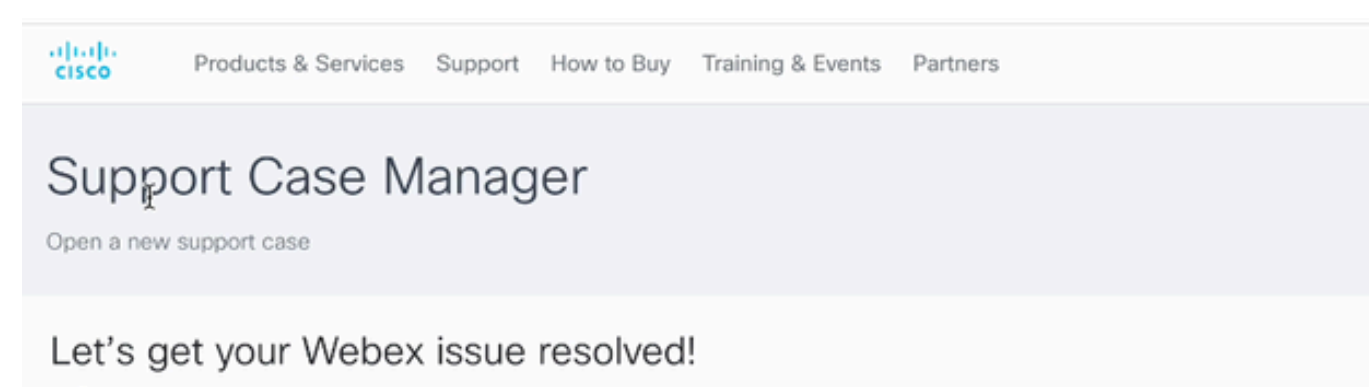

2支援案例管理器

從思科軟體下載中心網站下載適用於您特定交換矩陣互聯型號的所需韌體捆綁包。

使用您的思科帳戶登入以進行下載。

請注意,FI-6454使用與FI-64108交換矩陣互聯相同的韌體映像,因為它們都是6400系列交換矩陣 互聯。

接受思科的一般條款,開始下載。

| Q Search                | UCS Infrastructure and UCS Manager Software                                                                                   |                                         |                  |   |  |  |
|-------------------------|----------------------------------------------------------------------------------------------------|-----------------------------------------|------------------|---|--|--|
| Expand All Collapse All | Release 4.3(3a)                                                                                                    | Related Links a<br>Release Note for 4.3 | nd Documentation |   |  |  |
| Suggested Release       |                                                                                                    |                                         |                  |   |  |  |
| 4.3(3a) 오               |                                                                                                    |                                         |                  |   |  |  |
| 4.2(3j) 🔿               | File Information                                                                                                    | Release Date                            | Size             |   |  |  |
| 4.1(3m) <mark>O</mark>  | The UCS Infrastructure Software Bundle contains: - NX-OS<br>software for the UCS 6332 Fabric Interconnects - Firmware for the | 15-Feb-2024                             | 1472.60 MB       | + |  |  |
| Latest Release          | fabric extenders and I/O modules - UCS Manager - Chassis<br>Management Controller - UCSM Capability Catalog.                  |                                         |                  |   |  |  |
| 4.3(3c)                 | ucs-6300-k9-bundle-infra.4.3.3a.A.bin<br>Advisories                                                                           |                                         |                  |   |  |  |
| 4.2(3) 🔿                | The UCS Infrastructure Software Bundle contains: - NX-OS                                                                      | 15-Feb-2024                             | 2602.95 MB       |   |  |  |
| 4.1(3m) 🔿               | software for the UCS 6454 Fabric Interconnects - Firmware for the                                                             |                                         |                  | - |  |  |
| 4.0(4o)                 | fabric extenders and I/O modules - UCS Manager - Chassis<br>Management Controller - UCSM Capability Catalog.                  |                                         |                  |   |  |  |
| All Release             | ucs-6400-k9-bundle-infra.4.3.3a.A.bin<br>Advisories C                                                                         |                                         |                  |   |  |  |
| 4.3                     | The UCS Infrastructure Software Bundle contains: - NX-OS                                                                      | 15-Feb-2024                             | 2643.70 MB       | + |  |  |
| 4.2                     | software for the UCS 6536 Fabric Interconnects - Firmware for the<br>fabric extenders and I/O modules - UCS Manager - Chassis |                                         |                  |   |  |  |
| 4.1 0                   | Management Controller - UCSM Capability Catalog.                                                                              |                                         |                  |   |  |  |
| 4.0                     | Advisories C                                                                                                    |                                         |                  |   |  |  |

下載完成後,使用交換矩陣互聯集群IP地址或完全限定的域名(帳戶具有管理員許可權)登入到 UCS Manager Web介面。

導航到裝置>韌體管理>安裝的韌體。

展開UCS Manager並確認正在運行的UCS Manager韌體版本。

導航到下載任務,然後點選下載韌體。

|   | Main Topology View | Fabric   | Interconn  | ects | Servers       | Thermal | Decommission   | ned  | Firmw | vare Manage | ment | Policies        | Faults |
|---|--------------------|----------|------------|------|---------------|---------|----------------|------|-------|-------------|------|-----------------|--------|
| _ | Installed Firmware | Firmwar  | e Auto Ins | tall | Catalog Pac   | kage    | Download Tasks | Pack | ages  | Images      | Upg  | rade Validation | Faults |
|   | Ty Advanced Filter | + Export | 🖶 Print    | 🛞 Do | wnload Firmwa | re      |                |      |       |             |      |                 |        |
|   | Filename           |          |            |      | Path          |         |                |      | Tran  | sfer State  |      |                 |        |

5下載任務

在彈出窗口中,按一下「選擇檔案」

| Download Firmware                         |  |  |  |  |
|-------------------------------------------|--|--|--|--|
| Location of the Image File:               |  |  |  |  |
| Local File System      Remote File System |  |  |  |  |
| Filename : Choose file No file chosen     |  |  |  |  |
| 6選擇檔案                                     |  |  |  |  |

瀏覽至下載的交換矩陣互聯捆綁包儲存的目錄,選擇Infra A,捆綁包檔案,按一下Open並OK(打開)。

| < > ≡ • ∞ • | Downloads | Q Search |      |
|-------------|-----------|----------|------|
| Name        |           | Size     | Kind |

| 🕒 ucs-6400-k9-bundle-infra.4.3.3a.A.bin | 2,73 GB     | Ma |
|-----------------------------------------|-------------|----|
|                                         |             |    |
|                                         |             |    |
|                                         |             |    |
|                                         |             |    |
|                                         |             |    |
|                                         |             |    |
|                                         |             |    |
|                                         |             |    |
|                                         |             |    |
|                                         |             |    |
|                                         |             |    |
|                                         |             |    |
|                                         | Cancel Open |    |

7開啟檔案

在下載的捆綁包已導入到UCS Manager後,點選韌體自動安裝,在操作下選擇安裝基礎設施韌體。

| Equipment                                                                                                    |                                                                                                    |
|----------------------------------------------------------------------------------------------------|----------------------------------------------------------------------------------------------------|
| Main Topology View Fabric Interconnects Server<br>Installed Firmware Firmware Auto Install Catalog                                          | s Thermal Decommissioned Firmware Management Policies Faults Diagnostics<br>Package Download Tasks Packages Images Upgrade Validation Faults                                                                                                    |
| General FSM                                                                                                    |                                                                                                    |
| Status                                                                                                    | Infrastructure Firmware                                                                                                    |
| Firmware Installer : 🛉 Ready                                                                                                    | Package Version       :       4.2(2e)A         Backup Version       :         Startup Version       :       4.2(2e)A         Service Pack Running Version       :       4.2(2)SP0(Default)         Service Pack Startup Version       :       ************************************ |
| Actions Install Infrastructure Firmware Install Chassis Firmware Install Server Firmware Clear StartUp Version Prepare for Firmware Install | Owner : Local                                                                                                    |

8安裝韌體

在繼續之前,請仔細檢視所有警告並解決彈出窗口中的任何待處理問題(如果需要)。全選忽略,然 後點選下一步

|   |                                                  | Install Infrastructure Firmware                                                                                                    | ?                          | × |
|---|--------------------------------------------------|----------------------------------------------------------------------------------------------------|----------------------------|---|
| 0 | Prerequisites<br>Install Infrastructure Firmware | What happens during this stage:         • This wizard will enable you to perform infrastructure firmware upgrade, which would upgrade UCS Manager and the UCS interconnects.         • If the backup version is set through Prepare for Firmware Install and is the same as the selected infra firmware version, the backup version is not set earlier, the selected firmware version is set as the backup version.         • If the backup version is not set earlier, the selected firmware version is set as the backup version.         • If the backup version is not set earlier, the selected firmware version is set as the backup version. This version is then set startup version.         • Ompleting this stage will result in a reboot.         The system has performed a sanity check and found the following issues. Suggestions about fixing these issues are also displayed.         Please go through the list of issues and suggested fixes carefully, and take appropriate action. | } fabric<br>he<br>t as the | B |
|   |                                                  | Warnings         1) Cirkical and major faults exist. Proceeding without fix might lead the system in unexpected state.<br>Cick here to see the existing critical and major faults. <ul> <li>Construction</li> <li>Construction</li> <li>Construction</li> <li>Construction</li> <li>Construction</li> <li>Construction</li> </ul> <ul> <li>Construction</li> <li>Construction</li> </ul> Construction         Construction         Construction                                                                                                    |                            | ) |

9全部忽略,下一個

從下拉選單中選擇相應的Infra Pack,然後選中Upgrade Now覈取方塊。按一下「Finish」(結束 )。

|   |                                               | Install Infrastructure Fi                                                                                 | rmware                                                                                                    | ? ×   |
|---|-----------------------------------------------|----------------------------------------------------------------------------------------------------|----------------------------------------------------------------------------------------------------|-------|
|   | Prerequisites                                 | Firmware System Status                                                                                    | Properties                                                                                                    |       |
| 1 | Prerequisites Install Infrastructure Firmware | Firmware System Status<br>Firmware Installer : <b>* Ready</b><br>Actions<br>Cancel Infrastructure Upgrade | Properties   Name   Name   Infra   Description   Infrastructure Pack   Backup Version   Infra Pack   4.3(3a)A   Service Pack <a a="" href="mailto:&lt;/a&gt;   Service Pack   &lt;a href=" mailto:<="">   Force   Infrastructure Upgrade Schedule   Infrastructure Upgrade Schedule   Admin State   .   Max Number Of Concurrent Tasks:   Untriggered   Start Time:   2024-05-17 01:39:2</a> |       |
|   |                                               |                                                                                                    | < Prev Next > Finish C                                                                                                    | ancel |

10立即升級,完成

## 按一下Yes以忽略未選擇Service Pack的警告。 按一下「OK」(確定)。

| Prerequisites                           | Firmware System Status                                                                                                    | Properties                                                                                                    |
|-----------------------------------------|----------------------------------------------------------------------------------------------------|----------------------------------------------------------------------------------------------------|
|                                         | Firmware Installer : <b>† Ready</b>                                                                                                    | Name : default                                                                                                    |
| Install Infrastructure Firmware         | Actions                                                                                                    | Description : Infrastructure Pack                                                                                          |
|                                         |                                                                                                    | Infra Pack : 4.3(3a)A                                                                                                    |
|                                         |                                                                                                    | Service Pack : <pre><rue></rue></pre>                                                                                      |
|                                         |                                                                                                    | Force :                                                                                                    |
| Install<br>Service<br>Press V<br>or Can | I Infrastructure Firmware<br>e Pack has not been selected, so any Serv<br>Yes to disregard the warning and submit c<br>iccel to make changes to the current config | Vice Pack if already installed in the system, will be removed.<br>thanges, No to quit the wizard<br>guration.<br>No Cancel |

要監控升級進度,請按一下FSM頁籤。升級會在幾分鐘後開始。

強烈建議啟用Evacuate選項,以確保在升級過程中資料流在交換矩陣互聯之間移動並避免資料流中 斷。

這通常首先在輔助交換矩陣互聯上完成。

| ▼ Equipment                                                      | General                                                                                           | Physical Ports                                                                     | Fans                          | PSUs                               | Physical Display                   | FSM      | Neighbors | Faults       | Events 5        |
|------------------------------------------------------------------|---------------------------------------------------------------------------------------------------|------------------------------------------------------------------------------------|-------------------------------|------------------------------------|------------------------------------|----------|-----------|--------------|-----------------|
| Chassis     Rack-Mounts                                          | Fault Summ                                                                                        | nary                                                                               |                               | _                                  | Physical Display                   |          |           |              |                 |
| Fabric Interconnects     Fabric Interconnect A (primary)         | 0                                                                                                 |                                                                                    | 0                             |                                    |                                    | -        |           | leveleveleve | dendena feranen |
| Fabric Interconnect B (subordinate)                              | Status                                                                                            |                                                                                    | 0                             | 6                                  | Up 🖬 Admin Down 📕 Fail 📕 Link Down |          |           |              |                 |
| <ul> <li>Policies</li> <li>Port Auto-Discovery Policy</li> </ul> | Overall Sta<br>Thermal<br>Ethernet M<br>FC Mode<br>Admin Eva<br>Oper Evac                         | tus : † Ope<br>: † OK<br>lode : End Hos<br>: End Hos<br>c Mode : On<br>Mode : Off  | rab<br>Cor<br>st Ad<br>st For | nngu<br>figure E<br>min Evac<br>ce | ac Mode : On Off                   |          |           |              | F               |
|                                                                  | Actions<br>Configure E<br>Configure U<br>Internal Fab<br>LAN Uplinks<br>NAS Applia<br>SAN Uplinks | vacuation<br>Inified Ports<br>ric Manager<br>s Manager<br>nce Manager<br>s Manager | ŀ                             | OK Apply Cancel                    |                                    | Cancel ( | Help      |              |                 |
|                                                                  | SAN Storag                                                                                        | e Manager                                                                          |                               | VI AN Port Count                   |                                    |          |           |              |                 |

12配置和應用

驗證路徑是否正常工作(從UCS角度)以及任何虛擬路徑和/或虛擬機器、虛擬NIC或HBA。

這可確保升級過程中流量不受影響。

如果任何vNIC或vHBA發生故障,請在升級前檢驗影響並解決該問題。

根據設計,UCS基礎設施升級會在輔助交換矩陣互聯上啟動升級。

當輔助交換矩陣互聯的升級即將完成時,您會被UCS系統臨時註銷。

出現這種情況的原因是UCS Manager正在升級且管理進程已關閉,但資料層面會保持開啟狀態,因 為它與管理層面分離。

如果已配置SNMP,則可能會收到有關管理平面狀態的警報。

這是正常現象,因此建議在升級期間停用SNMP通知,並在完成本練習後重新啟用。

當系統再次可用時,UCS Manager元件的升級完成。

透過FSM頁籤,您可以重新登入到UCS Manager以監控其餘的升級

| Al v                                                     | Equipment                         |                                 |                               |                        |                           |         |
|----------------------------------------------------------|-----------------------------------|---------------------------------|-------------------------------|------------------------|---------------------------|---------|
| Equipment                                                | Main Topology View Fabr           | ic Interconnects Servers T      | hermal Decommissioned         | Firmware Management Po | licies Faults Diagnostics |         |
| * Chassis                                                | Installed Firmware Firmw          | are Auto Install Catalog Packag | e Download Tasks Packa        | ages Images Upgrade \  | Validation Faults         |         |
| + Chassis 1 🛞                                            | General FSM                       |                                 |                               |                        |                           |         |
| <ul> <li>Rack-Mounts</li> </ul>                          | FSM Status                        | In Progress                     |                               |                        |                           |         |
| <ul> <li>Fabric Interconnects</li> </ul>                 | Description                       |                                 |                               |                        |                           |         |
| <ul> <li>Fabric Interconnect A (primary)</li> </ul>      | Current FSM Name                  | Deploy                          |                               |                        |                           |         |
|                                                          | Comditited at                     |                                 |                               |                        |                           |         |
| <ul> <li>Fabric Interconnect b (Inapplicable)</li> </ul> | Progress Status                   |                                 | 90%                           |                        |                           |         |
| <ul> <li>Policies</li> </ul>                             | Remote Invocation Result          | Not Applicable                  |                               |                        |                           |         |
| Port Auto-Discovery Policy                               | Remote Invocation Error Code :    | None                            |                               |                        |                           |         |
|                                                          | Remote Invocation Description :   |                                 |                               |                        |                           |         |
|                                                          | <ul> <li>Step Sequence</li> </ul> |                                 |                               |                        |                           |         |
|                                                          | Order                             | Name                            | Description                   | Status                 | Timestamp                 | Retried |
|                                                          | 1                                 | Deploy Wait For Deploy          | Waiting for Deploy to begin(F | Success                | 2024-05-18T11:35:31Z      | 0       |
|                                                          | 2                                 | Deploy Resolve Distributable    | Resolving distributable name  | Skip                   | 2024-05-18T11:35:31Z      | 0       |
|                                                          |                                   |                                 |                               |                        | 2024-05-18711-35-317      |         |

13韌體自動安裝

### 從屬交換矩陣互聯及其對應的機箱IO模組然後完成各自的升級。

| All 👻                                                                            | Equipment /                                   | Fabric In  | terconnec            | cts / Fabr | ic Interc | onnect B (inapplicabl                     | e)         |            |  |
|----------------------------------------------------------------------------------|-----------------------------------------------|------------|----------------------|------------|-----------|-------------------------------------------|------------|------------|--|
| ▼ Equipment                                                                      | General                                       | Physics    | al Ports             | Fans       | PSUs      | Physical Display                          | FSM        | Neighbors  |  |
| Chassis     Chassis                                                              | Fault Sum                                     | mary       |                      |            |           | Physical Display                          |            |            |  |
| ► Fans                                                                           | 8                                             | V          |                      | 0          |           |                                           |            |            |  |
| <ul> <li>IO Modules</li> <li>IO Module 1</li> </ul>                              | 1                                             | 2          | 0                    | 1          |           | Up Admin Dow                              | m 📕 Fail 📕 | Link Down  |  |
| ► IO Module 2 🚫                                                                  | Status                                        |            |                      |            |           | Properties                                |            |            |  |
| PSUs     Servers                                                                 | Overall Status : V Inoperable Thermal :    OK |            |                      |            |           | Name : B<br>Product Name : Cisco UCS 6454 |            |            |  |
| <ul> <li>Rack-Mounts</li> </ul>                                                  | Ethernet N<br>FC Mode                         | Mode :     | End Host<br>End Host |            |           | Vendor :                                  | Cisco Sys  | tems, Inc. |  |
| <ul> <li>Fabric Interconnects</li> <li>Eabric Interconnect A (primap)</li> </ul> | Admin Eva                                     | c Mode :   | Off                  |            |           | Revision :                                | 0          |            |  |
| Fabric Interconnect B (inapplicable)                                             | Actions                                       | : Mode :   | Off                  |            |           | Locator LED :                             | 55.560 (G  | в)         |  |
| Policies                                                                         | Configure 8                                   | Evacuation |                      |            |           | + Part Details                            |            |            |  |
| Port Auto-Discovery Policy                                                       | Configure Unified Ports                       |            |                      |            |           | Local Storage Information                 |            |            |  |

14個交換矩陣互聯

完成後,透過選擇subordinateFabric Interconnect驗證新韌體版本是否安裝在subordinateFabric Interconnector上

(在這種情況下,導航窗格的Fabric InterconnectBin部分顯示「Equipmentation」)。

向下捲動「一般」標簽下。在Firmwareection中,觀察從屬交換矩陣互聯上新安裝的韌體版本。

|   | Al v                                                | Equipment / Fabric Interconnects / Fabric Interco | onnect B (subordinate)                 | Pending Activities ×                                                                                                    |   |
|---|-----------------------------------------------------|---------------------------------------------------|----------------------------------------|----------------------------------------------------------------------------------------------------|---|
| f | Equipment                                           | General Physical Ports Fans PSUs                  | Physical Display FSM Neig              | There are activities in the system requiring reboot.<br>Click the <b>Pending Activities</b> button on the toolbar to acknowledge |   |
|   | * Chassis                                           | Configure Unified Ports                           | Local Storage Information              | Do not show again                                                                                                    |   |
|   | Chassis 1 (3)                                       | Internal Fabric Manager                           | -                                      |                                                                                                    | _ |
|   | <ul> <li>Rack-Mounts</li> </ul>                     | LAN Uplinks Manager                               | Access                                 |                                                                                                    |   |
|   | <ul> <li>Fabric Interconnects</li> </ul>            | NAS Appliance Manager                             |                                        |                                                                                                    |   |
|   | <ul> <li>Fabric Interconnect A (primary)</li> </ul> | SAN Uplinks Manager                               | High Availability Details              |                                                                                                    |   |
| ſ | Fabric Interconnect B (subordinate)                 | SAN Storage Manager                               | (a) VI AN Part Count                   |                                                                                                    |   |
| 1 | * Policies                                          | Enable Ports *                                    | () VENT POIL COUNT                     |                                                                                                    |   |
|   | Port Auto-Discovery Policy                          | Disable Ports *                                   | FC Zone Count                          |                                                                                                    |   |
|   |                                                     |                                                   |                                        |                                                                                                    |   |
|   |                                                     | Set Ethernet Switching Mode                       | Firmware                               |                                                                                                    |   |
|   |                                                     | Set FC End-Host Mode                              |                                        |                                                                                                    |   |
|   |                                                     | Set FC Switching Mode                             | Boot-loader Version : v05.47(04/2      | (8/2022)                                                                                                    |   |
|   |                                                     | Activate Firmware                                 | System Version : 9.3(5)(43(3)          |                                                                                                    |   |
|   |                                                     | Management Interfaces                             | Service Pack Version : 4.3(3)SP0(0     | Pefault)                                                                                                    |   |
|   |                                                     | Turn on Locator LED                               | Package Version 4.3(3a)A               |                                                                                                    |   |
|   |                                                     | Install Secure PPGA                               | Startup Kernel Version : 9.3(5)(43(3a  | a                                                                                                    |   |
|   |                                                     |                                                   | Activate Status : Ready                | ~                                                                                                    |   |
|   |                                                     |                                                   | Startup System Version : 9.3(5)(43(3a) | u l                                                                                                    |   |
|   |                                                     |                                                   | Activate Status : Ready                |                                                                                                    |   |
|   |                                                     |                                                   | Startup Service Pack Version : 4.3(3)  | SP0(Default)                                                                                                    |   |
|   |                                                     |                                                   | Activate Status : Ready                |                                                                                                    |   |
|   |                                                     |                                                   |                                        |                                                                                                    |   |

14個交換矩陣互聯

為了完整起見,主交換矩陣互聯需要升級並重新啟動。

系統會發出警告,要求重新引導才能進行有效的更改。

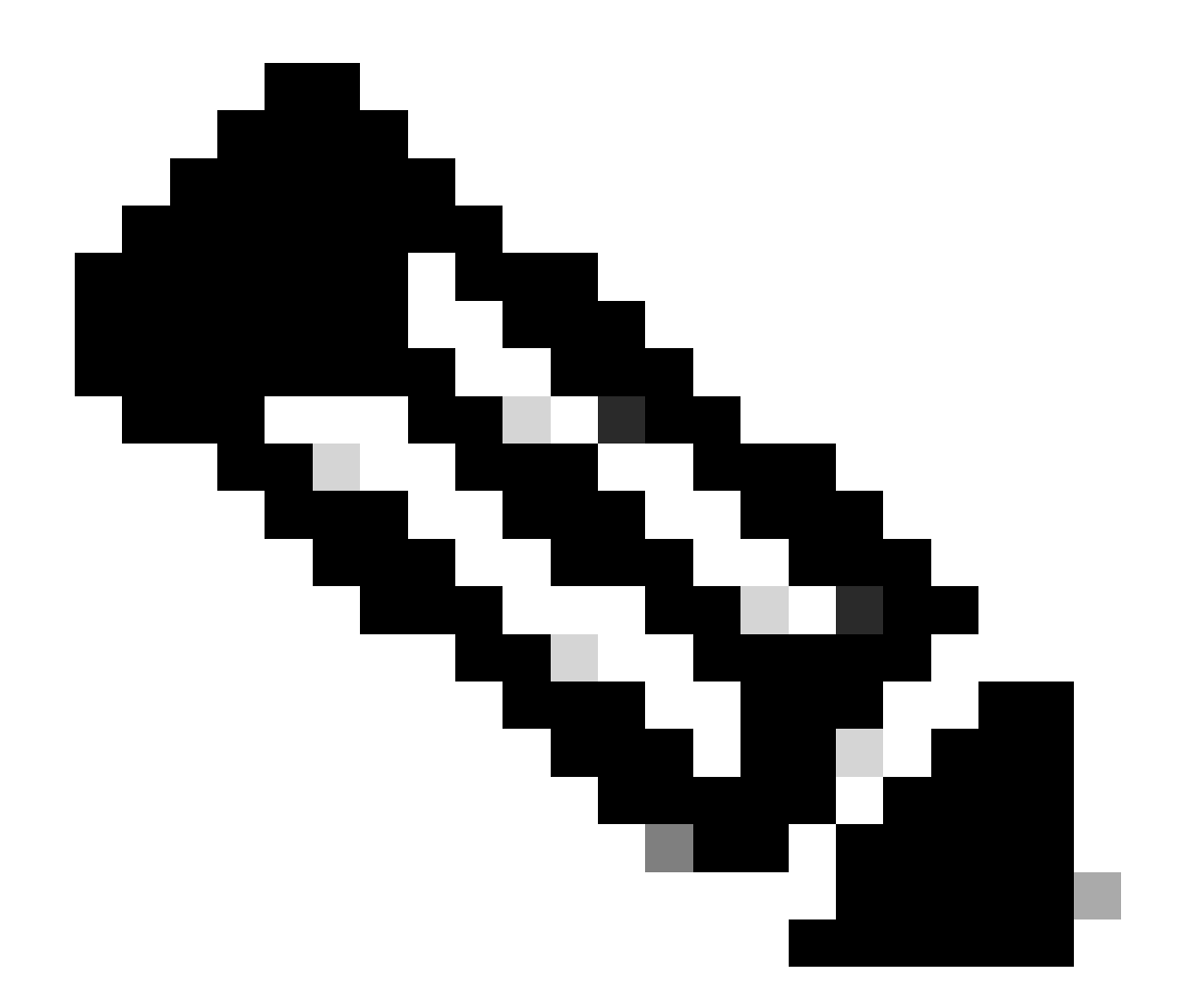

附註:此步驟非常重要。在重新啟動交換矩陣互聯A之前,驗證所有路徑在物理和虛擬上均 在運行,以及兩個交換矩陣互聯中的高可用性。

這是確保成功和避免任何停機或中斷的關鍵。作業系統或虛擬機器似乎正在運行,但其輔助路徑未 完全啟動。

如果出現這種情況,則在交換矩陣互聯A重新啟動後,作業系統或虛擬機器可能會由於無法找到路 徑而失去連線。

所有都透過驗證後,繼續安全地重新啟動矩陣互聯A。

按一下右上角的Pending Activities彈出窗口

| (          | Pending Activities                                                                                                    | X       |
|------------|----------------------------------------------------------------------------------------------------|---------|
| Decommissi | There are activities in the system requiring reboot.<br>Click the <b>Pending Activities</b> button on the toolbar to acknown Do not show again | wledge. |

14個交換矩陣互聯

選擇Fabric Interconnects。 按一下Reboot Now。 在彈出窗口中選擇Yes,然後按一下OK關閉彈出 窗口。

| Pending Activities                                                             |                                  |                  | × |
|--------------------------------------------------------------------------------|----------------------------------|------------------|---|
| User Acknowledged Activities                                                   | Scheduled Activities             |                  |   |
| Service Profiles Fabric Intere                                                 | connects Servers                 | Chassis Profiles |   |
| Actions                                                                        |                                  |                  |   |
| Reboot now                                                                     |                                  |                  |   |
| Pending Disruptions : defaultValu<br>Pending Changes :                         | 0                                |                  |   |
| <ul> <li>Details</li> </ul>                                                    |                                  |                  |   |
| Modified at : 2024-05<br>Acknowledgment State : Waiting<br>Schedule : fi-reboo | 5-18T03:21:02Z<br>For User<br>ot |                  |   |
| Schedule : fi-reboo                                                            | For User<br>ot                   |                  |   |
|                                                                                |                                  |                  |   |
|                                                                                |                                  |                  |   |
|                                                                                |                                  |                  |   |

ок

Cancel

Help

此操作將重新啟動主交換矩陣互聯以完成韌體升級。

在此重新啟動過程中,系統的集群領導角色由從屬裝置接管,因此您暫時從UCS Manager註銷。

| UCS Manager                                             |                                                                                                    | Connection Error         |                            |                                         |
|---------------------------------------------------------|----------------------------------------------------------------------------------------------------|--------------------------|----------------------------|-----------------------------------------|
| Al                                                      | Equipment                                                                                                    | Unable to connect to the | server. The application wi | I now exit.                             |
| Equipment                                               | Main Topology View Fabric Ir                                                                                                    |                          |                            | Management Policies                     |
| * Chassis                                               | Installed Firmware Firmware Auto ins                                                                                                    | Catalog Package          | Download Tasks P           | ackages images Upgrade Validation       |
| Chassis 1 ⊗                                             | General FSM                                                                                                    |                          |                            |                                         |
| <ul> <li>Rack-Mounts</li> </ul>                         | Contra Contra Co |                          |                            |                                         |
| * Fabric Interconnects                                  | Status                                                                                                    | Intr                     | rastructure Firmware       |                                         |
| Fabric Interconnect A (primary) 💿                       | Firmware Installer : CIn Progress                                                                                                    | Pa                       | ckage Version              | : 4.3(3a)A,4.2(2e)A                     |
| <ul> <li>Fabric Interconnect B (subordinate)</li> </ul> |                                                                                                    | Ba                       | ckup Version               | :                                       |
| * Policies                                              |                                                                                                    | st St                    | artup Version              | : 4.3(3a)A                              |
| Dard Auto Discourse Dation                              |                                                                                                    | Se                       | rvice Pack Running Version | : 4.3(3)SP0(Default),4.2(2)SP0(Default) |
| Port Auto-Discovery Policy                              |                                                                                                    | Se                       | rvice Pack Startup Version | :                                       |
|                                                         | Actions                                                                                                    | 0                        | wher                       | : Local                                 |
|                                                         | Install Infrastructure Firmware                                                                                                    |                          |                            |                                         |
|                                                         | Install Chassis Firmware                                                                                                    |                          |                            |                                         |
|                                                         | Install Server Firmware                                                                                                    |                          |                            |                                         |

18連線錯誤

恢復對UCS Manager GUI的訪問後,重新登入。

再次監控FSM以驗證升級進度。

| Equipment                                                   | Main Topology View       | Fabric Interconnects  | Servers Therma  | Decommissioned     | Firmware Managemen | t Policies         | Faults Diagnostics |
|-------------------------------------------------------------|--------------------------|-----------------------|-----------------|--------------------|--------------------|--------------------|--------------------|
| * Chassis                                                   | Installed Firmware       | Firmware Auto Install | Catalog Package | Download Tasks Pac | kages Images L     | Ipgrade Validation | Faults             |
| Chassis 1 😨                                                 | General FSM              | <u>ן</u>              |                 |                    |                    |                    |                    |
| * Rack-Mounts                                               | FSM Status               | : In Progress         |                 |                    |                    |                    |                    |
| Enclosures                                                  | Description              | 1                     |                 |                    |                    |                    |                    |
| FEX                                                         | Current FSM Name         | Deploy                |                 |                    |                    |                    |                    |
| Servers                                                     | Completed at             | -                     |                 |                    |                    |                    |                    |
| · Eshris Internegente                                       | Progress Status          | :                     |                 | 90%                | *                  |                    |                    |
| Party Intercornects                                         | Remote Invocation Result | it : Not Applicable   |                 |                    |                    |                    |                    |
| <ul> <li>Fabric Interconnect A (subordinate) (S)</li> </ul> | Remote Invocation Error  | r Code : None         |                 |                    |                    |                    |                    |
| <ul> <li>Fabric Interconnect B (primary)</li> </ul>         | Remote Invocation Desi   | pription :            |                 |                    |                    |                    |                    |
| * Policies                                                  | Step Sequence            |                       |                 |                    |                    |                    |                    |

19個交換矩陣互聯A

升級完成後, previousprimaryFabric Interconnectassume在群集中配置子縱座標。

### 驗證

要驗證UCS Manager升級是否成功,請在導航窗格的裝置部分選擇交換矩陣互聯。

在Installed Firmware頁籤下,點選展開所有加號(+)圖示。

| Cisco UC |                                                         | Equipment / Fabric Interconnects |                    |                    |                      |                    |                 |   |
|----------|---------------------------------------------------------|----------------------------------|--------------------|--------------------|----------------------|--------------------|-----------------|---|
|          | Equipment     Chassis                                   | Fabric Interconnects IO Modules  | Thermal Power Fans | Capability Catalog | s Events Performance |                    | c               | 0 |
| ಕೆಕ      | <ul> <li>Rack-Mounts</li> </ul>                         | Name                             | Model              | Package Version    | Running Version      | Startup Version    | Activate Status | _ |
|          | Fabric Interconnects                                    | w UCS Manager                    |                    |                    |                      |                    |                 | - |
| -        | <ul> <li>Fabric Interconnect A (subordinate)</li> </ul> | UCS Manager Service Pack         | (                  |                    | 4.3(3)SP0(Default)   | 4.3(3)SP0(Default) | Ready           |   |
| =        | <ul> <li>Fabric Interconnect B (primary)</li> </ul>     | UCS Manager System               |                    | 4.3(3a)A           | 4.3(3a)              | 4.3(3a)            | Ready           |   |
|          | <ul> <li>Policies</li> </ul>                            | + Fabric Interconnects           |                    |                    |                      |                    |                 |   |
|          | Port Auto-Discovery Policy                              | w Fabric Interconnect A (subordi | Cisco UCS 6454     |                    |                      |                    |                 |   |
| 1        |                                                         | Kernel                           |                    | 4.3(3a)A           | 9.3(5)43(3a)         | 9.3(5)43(3a)       | Ready           |   |
| -0       |                                                         | Service Pack                     |                    |                    | 4.3(3)SP0(Default)   | 4.3(3(SP0(Default) | Ready           |   |
|          |                                                         | System                           |                    | 4.3(3a)A           | 9.3(5)+43(3a)        | 9.3(5)(43(3a)      | Ready           |   |
|          |                                                         |                                  | Cisco UCS 6454     |                    |                      |                    |                 |   |
|          |                                                         | Kernel                           |                    | 4.3(3a)A           | 9.3(5)43(3a)         | 9.3(5)(43(3a)      | Ready           |   |
|          |                                                         | Service Pack                     |                    |                    | 4.3(3)SP0(Default)   | 4.3(3(SP0(Default) | Ready           |   |
|          |                                                         | System                           |                    | 4.3(3a)A           | 9.3(5)(43(3a)        | 9.3(5)(43(3a)      | Ready           |   |
|          |                                                         |                                  |                    |                    |                      |                    |                 |   |
|          |                                                         |                                  |                    |                    |                      |                    |                 |   |
|          |                                                         |                                  |                    |                    |                      |                    |                 |   |

20個安裝的韌體

### 已成功升級UCS Manager。

如果之前配置了疏散設定,請記住現在停用它。

| Enclosures                                              | Ø             | V         | 0        |                                    | nices levers |
|---------------------------------------------------------|---------------|-----------|----------|------------------------------------|--------------|
| FEX                                                     | 0             | 0         | 0        |                                    |              |
| Servers                                                 |               |           |          | Up 📕 Admin Down 📕 Fail 📕 Link Down |              |
| * Fabric Interconnects                                  | Status        |           |          | Configure Evacuation ×             |              |
| <ul> <li>Fabric Interconnect A (subordinate)</li> </ul> | Overall Stat  | us :      | t Operab |                                    |              |
| Fabric Interconnect B (primary)                         | Thermal       |           | т ок     | Configure Evacuation               |              |
|                                                         | Ethernet Mo   | de :      | End Host | Artmin Func Morte :  On Of         | P            |
| * Policies                                              | FC Mode       |           | End Host |                                    |              |
| Port Auto-Discovery Policy                              | Admin Evac    | Mode :    | On       | Force : U                          | S            |
|                                                         | Oper Evac M   | Mode :    | On       |                                    | т            |
|                                                         |               |           |          |                                    |              |
|                                                         | Actions       |           | _        |                                    |              |
|                                                         | Configure Ev  | acuatio   | n        | OK Apply Cancel Help               |              |
|                                                         | Configure Ur  | nified Po | orts     | (+) Local Storage Information      |              |
|                                                         | Internal Fabr | ic Mana   | ger      |                                    |              |

21管理模式關閉

如果需要,您可以在local-mgmt模式下使用以下CLI命令更改集群潜在顧客:

#cluster引線a

FI-B# connect local-mgmt Cisco Nexus Operating System (NX-OS) Software TAC support: http://www.cisco.com/tac Copyright (c) 2009, Cisco Systems, Inc. All rights reserved. The copyrights to certain works contained in this software are owned by other third parties and used and distributed under license. Certain components of this software are licensed under the GNU General Public License (GPL) version 2.0 or the GNU Lesser General Public License (LGPL) Version 2.1. A copy of each such license is available at http://www.opensource.org/licenses/gpl-2.0.php and http://www.opensource.org/licenses/lgpl-2.1.php

-FI-B(local-mgmt)# cluster lead a

22連線集群主管

鍵入Yes繼續。然後,您會暫時從CLI和GUI例項註銷。

重新登入到UCS Manager以驗證集群主用裝置現在是否是您之前的主交換矩陣互聯。

您的UCS Manager升級現已完成。

#### 關於此翻譯

思科已使用電腦和人工技術翻譯本文件,讓全世界的使用者能夠以自己的語言理解支援內容。請注 意,即使是最佳機器翻譯,也不如專業譯者翻譯的內容準確。Cisco Systems, Inc. 對這些翻譯的準 確度概不負責,並建議一律查看原始英文文件(提供連結)。